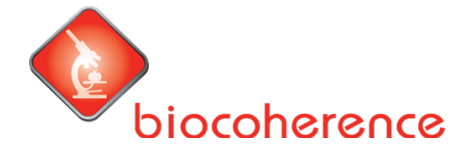

#### Welkom bij de Firstbeat HRV Lifestyle meting.

Binnenkort voert u een meerdaagse HRV-meting uit. Via de email heeft u van Firstbeat een email ontvangen. In deze email wordt u gevraagd de Firstbeat Lifestyle app te downloaden en te installeren. Heeft u deze email niet? Controleer dan uw spamfilter. Als de email daar niet is, ga dan naar de app store op uw telefoon, en zoek op "Firstbeat Life" en download de app.

## Hieronder volgt de handleiding om de app te activeren, de Bodyguard meter te koppelen via Bluetooth en de meting te starten.

- A. Download de app (zie uw email, of zoek op Firstbeat Life in uw app store)
- 1. Open de app en ga naar de settings. Klik op "Begin registration". U heeft daarna de mogelijkheid een korte introductie van de meting te zien, maar dat kunt u ook overslaan. Gebruik het email-adres waarmee wij en Firstbeat u emailen.

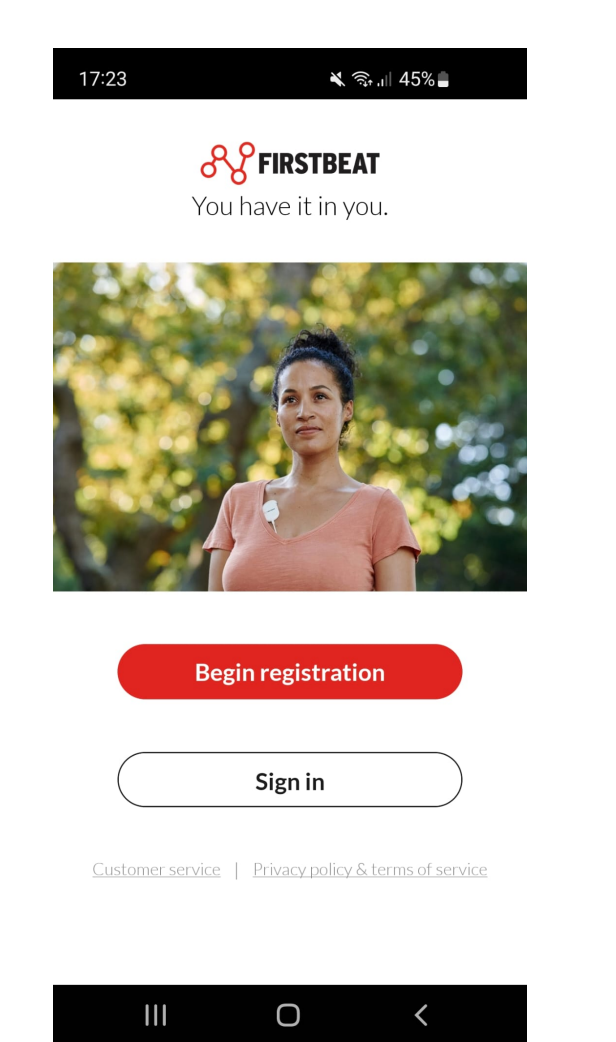

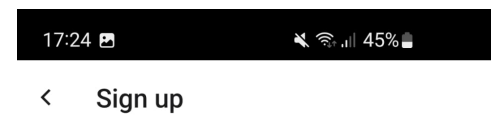

Firstbeat Life shows you the state of your well-being and helps you achieve things that are important to you.

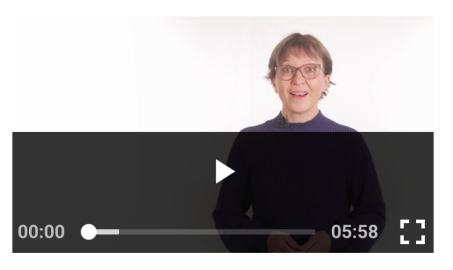

Firstbeat Life produces uniquely accurate information about your well-being. You will see how your body reacts to different situations and learn to understand **why**. You will identify behaviours that support or hinder your well-being and can learn the **causes** behind overload or poor recovery. The service helps you achieve things that you value.

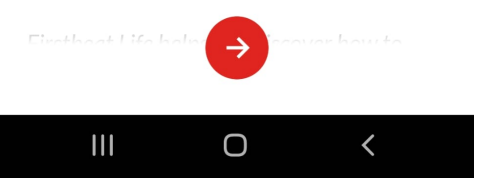

2. In het nieuwe scherm gaat u akkoord met de gebruikersvoorwaarden (de meting voldoet aan de AVG privacy voorwaarden). Vervolgens activeert u de meetlicentie met

| 17:24 🖪 🔌 📚 .il 45%                                                                                                    | 17:25 🖻 🛛 🔌 南네 45% 🛢                                                                                                    | 17:25 🖪 🛛 🔌 응: 대 44%                                                                                                    |
|----------------------------------------------------------------------------------------------------|----------------------------------------------------------------------------------------------------|----------------------------------------------------------------------------------------------------|
| < Sign up                                                                                                    | < Sign up                                                                                                    | < Sign up                                                                                                    |
| Terms of service and privacy<br>policy<br>Firstbeat Technologies Oy takes our privacy<br>and personal data seriously. By signing up to<br>Firstbeat Life, you agree to our Service End<br>User Terms, End User License Agreement and<br>Privacy Policy. | Add your email address<br>XXX.XXX @gmail.com<br>Use your personal and permanent email address<br>to ensure that you can access your data at all<br>times. | Set account password<br>Markov Content of the set of the set of the |
| ✓ I understand and agree the Service End User<br>Terms and EULA (links below).                                                                                                    | Set account password                                                                                                    | Your date of birth                                                                                                    |
| End User License Agreement                                                                                                    | <u></u>                                                                                                    | 15/04/1992                                                                                                    |
| Service End User Terms<br>When using the measurement device and<br>taking part in the Firstbeat Life Service, I<br>understand and I agree that it is mandatory                                                                                          | Password must have at least 10 characters, contain uppercase & lowercase letters and a number to help ensuring your data privacy.                         | According to the Terms of Service, any person<br>under the age of 16 is prohibited from signing up<br>and using this service.                                                                                                    |
| to provide personal data and health related<br>data (including heart rate data, illnesses<br>and medication) in order to conduct the<br>assessment. By ticking this box I understand<br>and I agree that the formation that I                           | Your date of birth<br>01/01/1985 →                                                                                                    | $\rightarrow$                                                                                                    |
|                                                                                                    | III O <                                                                                                    |                                                                                                    |
| 17:25 🕅 🖻 🛛 🔌 🖘 💵 44%                                                                                                    | 17:27 🖪 🔌 📚 ال 44% 🚔                                                                                                    | 17:28 🖻 🔌 즉, dl 44% 🛢                                                                                                    |
| < Sign up                                                                                                    | < Sign up                                                                                                    | ← Sign up                                                                                                    |
| Verify your email address                                                                                                    | Verify your email address                                                                                                    |                                                                                                    |
| Enter verification code                                                                                                    | Enter verification code                                                                                                    | Checking license information                                                                                                    |
| Verification code was sent to your email address<br>xxx.xxx @gmail.com                                                                                                    | Verification code was sent to your email address<br><b>xxx.xxx</b> @gmail.com                                                                             |                                                                                                    |
| Didn't get the code? <u>Resend code</u>                                                                                                    | Didn't get the code? <u>Resend code</u>                                                                                                    |                                                                                                    |
| Marife an -il                                                                                                    | Vorificament                                                                                                    |                                                                                                    |
| verny email                                                                                                    | Verny email                                                                                                    |                                                                                                    |

de licentiecode uit de email van Firstbeat.

3. Nadat het account is geactiveerd geeft u Biocoherence Nederland toestemming om de gemeten data te mogen inzien. Ook Biocoherence Nederland werkt in overeenstemming met de AVG Privacy voorwaarden. Om de meting te starten moet u enkele persoonlijke gegevens invullen ("Please fill account information"). Ook kunt u kiezen of u toestemming geeft aan Firstbeat om de data anoniem te gebruiken om de app te verbeteren.

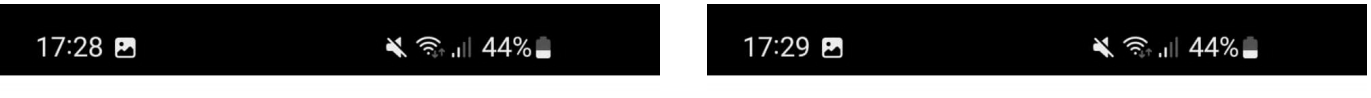

#### < Activate license

#### **Firstbeat Life**

# Consent to the sharing of your personal data

You are activating your Firstbeat Life subscription offered to you by **Biocoherence Nederland**. To provide their service to you in the best possible way, the Biocoherence Nederland needs certain personal data you have stored in Firstbeat Life, such as new and previously obtained Firstbeat Life measurement results (your heart rate stress, recovery, sleep, exercise and aerobic fitness results).

By activating the subscription, I consent for Firstbeat Technologies Oy to share my personal data and measurement results stored in Firstbeat Life to Biocoherence Nederland.

```
List of personal data to be transferred
```

The Biocoherence Nederland can save a copy of the personal data they receive in their own systems. Contact Biocoherence Nederland for more Agree

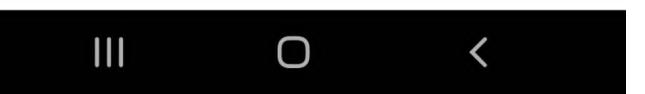

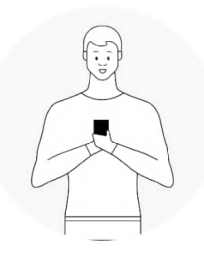

Your Firstbeat Life account has been created. Start using the service by following the instructions below.

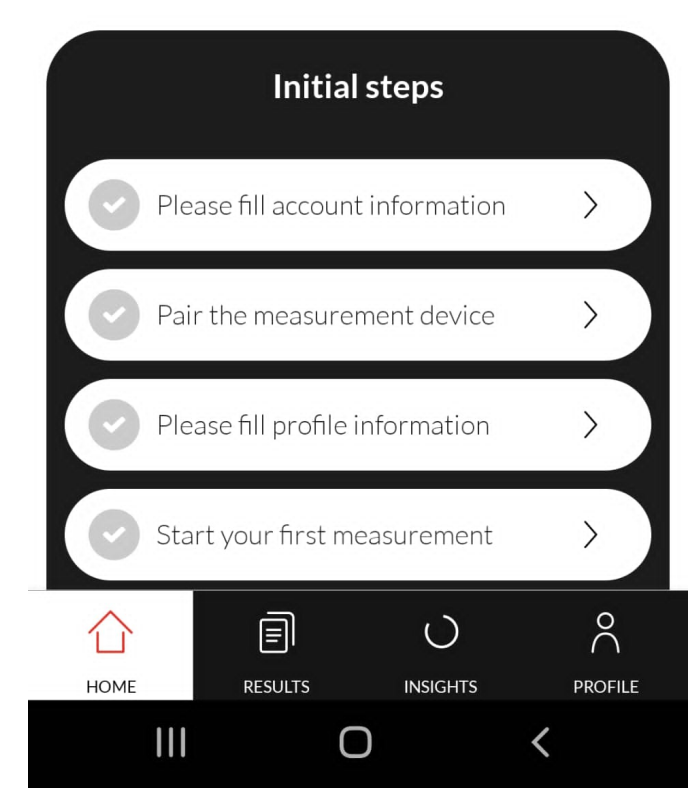

| 17:29 🖻 🔌 🧙 🚓 州 44% 🛢                                              | 17:29 🖪 🔌 🧙 🖘 🖿 44% 🖿                                                                                                    |
|--------------------------------------------------------------------|----------------------------------------------------------------------------------------------------|
| × Settings                                                         | Firstbeat Life                                                                                                    |
| Account security & settings <b>Email Change XXX.XXX Qgmail.com</b> |                                                                                                    |
| First name<br>xxxxxxx                                              | Your Firstbeat Life account has been created.<br>Start using the service by following the<br>instructions below.                                                              |
| Last name<br>xxxxxxx                                               | Share error messages and usage dataTo keep improving the quality of the service,<br>we ask for your permission to collect<br>anonymous usage data.AllowDo not allow           |
| Phone number                                                       | Initial steps                                                                                                    |
|                                                                    | Image: home     Image: home     Image: home     Image: home       Home     Results     Insights     Profile       Image: home     Image: home     Image: home     Image: home |

#### B. Koppel de meter via bluetooth

4. U koppelt de HRV meter aan uw telefoon door het onderste deel van de meter los te schuiven. (De meter is opgeladen, maar wanneer het nodig is kunt u de meter opladen met de bijgeleverde USB-c kabel). Let op, zorg ervoor dat u de locatie-instellingen van uw telefoon aan staan. Zorg dat uw bluetooth op de telefoon aanstaat. Scan de QRcode met de camera van uw telefoon. Na 20-30 seconden is de meter gekoppeld via Bluetooth. Koppelen via de ID code van de meter is ook mogelijk.

Lukt het niet om te koppelen en ziet uw bluetooth wel het apparaat? Open de tab "Profile", klik op "Pair the measurement device" en volg de instructies. (zie foto's)

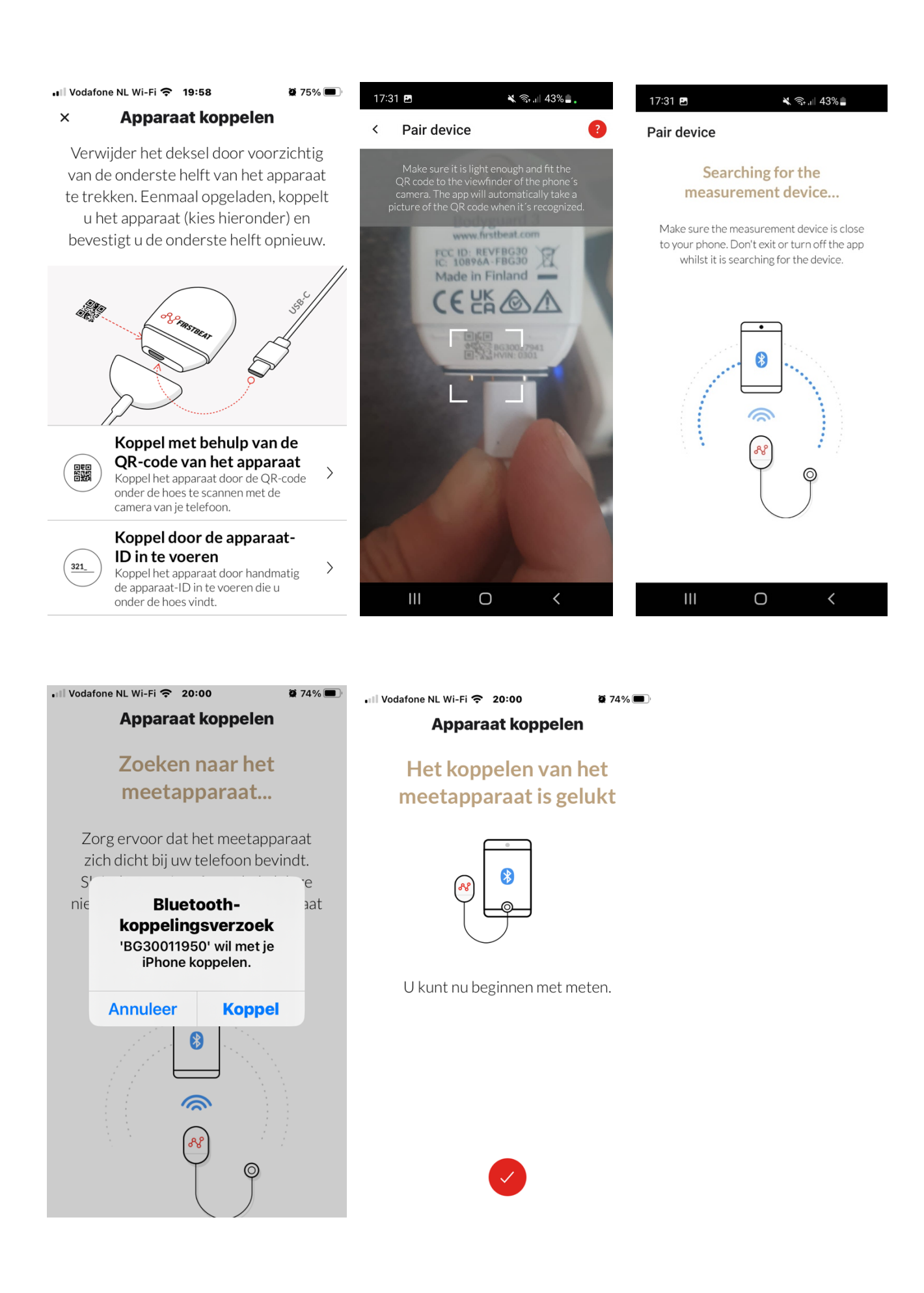

5. Soms voert Firstbeat een update door voor de HRV meter. In dat geval geeft de app een melding met de vraag deze update te installeren. U dient dan akkoord te gaan, en deze firmware te installeren. Klik op 'Update firmware'. De update verloopt volledig automatisch, en is na ca. 2-3 minuten klaar.

| 17:32                  | 2 🖻 🔌 🖏 🔐 42% 🗖                                                                                                    | 17:33 🖪                                | 🗙 🗟 וו 42%                                                                              |
|------------------------|----------------------------------------------------------------------------------------------------|----------------------------------------|-----------------------------------------------------------------------------------------|
| <                      | Firmware update                                                                                                    | Updating firmware                      | succeeded                                                                               |
|                        | - S C Real                                                                                                    |                                        |                                                                                         |
| kee<br>you<br>ei<br>wł | A new firmware update is available. By<br>eping your measurement device updated,<br>u will have access to new features and can<br>nsure reliable functioning of the device.<br>Remember to update the firmware<br>nenever a new version is available to take<br>full advantage of all the features. | You have the la<br>your me<br>Cu<br>La | test firmware installed on<br>asurement device.<br>rrent version<br>84<br>utest version |
|                        | Current version <b>79.36</b>                                                                                                    |                                        | 04                                                                                      |
|                        | Latest version<br><b>84.39</b>                                                                                                    |                                        |                                                                                         |
|                        | Update firmware                                                                                                    |                                        |                                                                                         |
|                        | III O <                                                                                                    | Ш                                      | 0 <                                                                                     |

#### C. Start de meting op de afgesproken datum in de ochtend na het wakker worden

6. Het starten van de meting vindt plaats door te klikken op 'Please fill profile information'. Deze gegevens zijn nodig om de meetdata persoonlijk door te rekenen. U bevestigt de HRV met de bijgeleverde elektroden. U start daarna de meting via 'Start your first measurement', en kies het aantal dagen dat u meet (standaard is dat 3 dagen). Ook houdt u een logboek bij van belangrijke gebeurtenissen, uw slaap-, werken eetmomenten. ('journal' – het overzicht, en 'add entry' - een nieuwe gebeurtenis toevoegen)

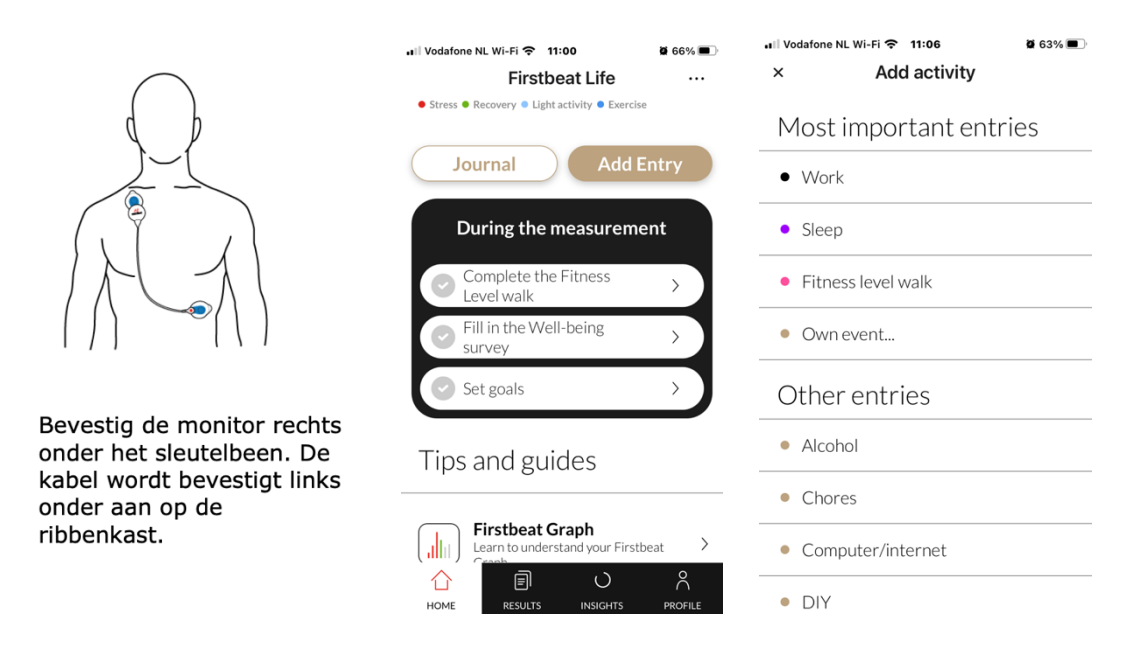

Tijdens de meting kunt u ook uw "well-being vragenlijst" invullen. Ook is het mogelijk een "Fitness wandeling" te lopen gedurende 30 minuten (niet verplicht, wel aanbevolen). Ook kunt u doelen stellen op basis van de voorlopige grafiekresultaten die in de app zichtbaar zijn.

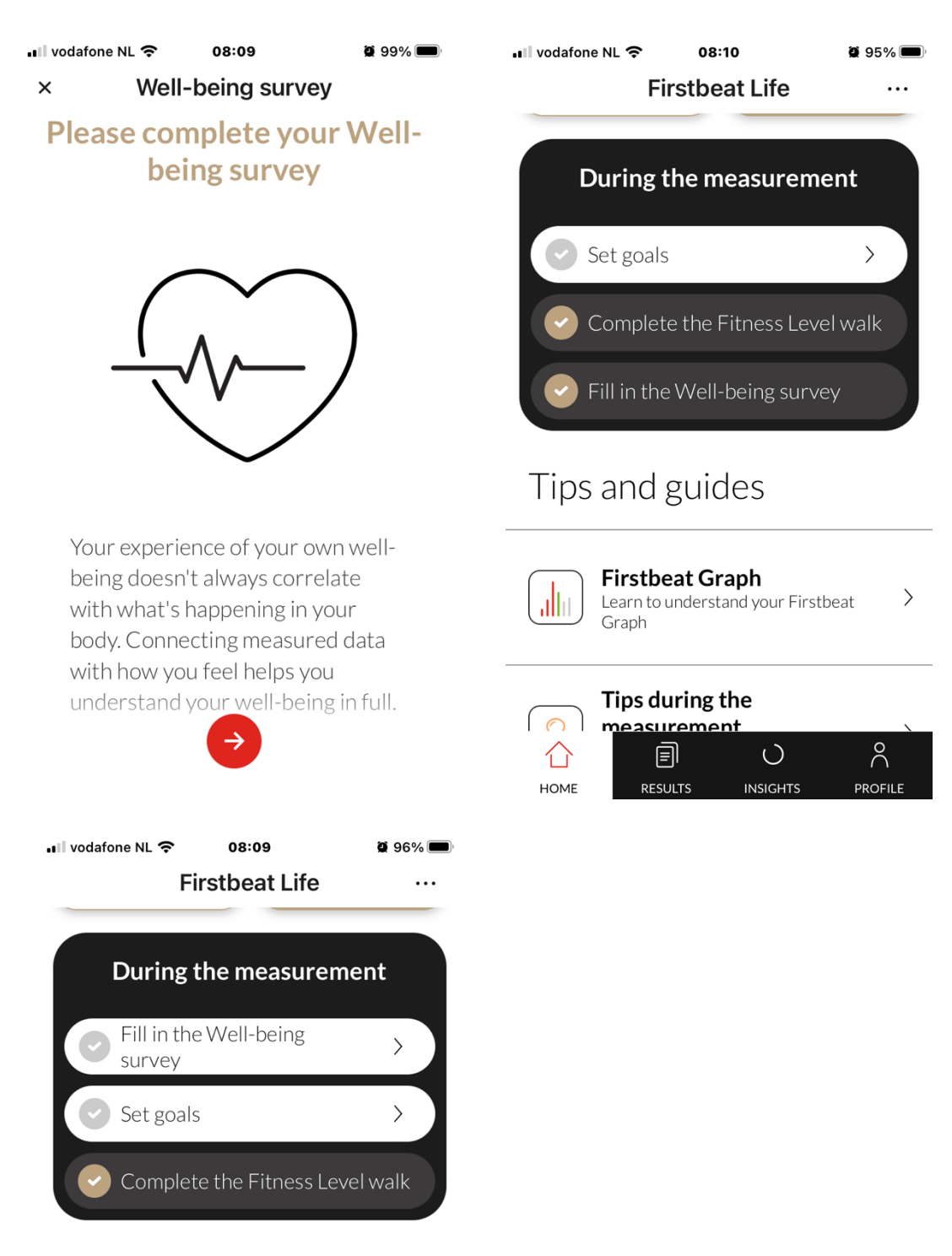

>

### Tips and guides

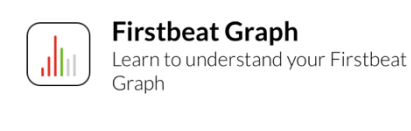

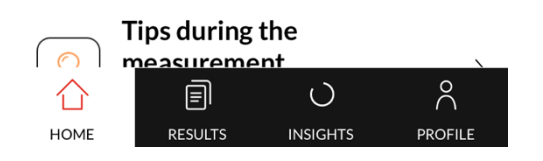

#### D. Het afronden van de meting. (DOORLOOP ALLE STAPPEN!!)

- 7. Als de meting na 3 dagen klaar is doet u het volgende:
  - In het dagboek vult u de laatste gegevens in, (waaronder de tijdstippen van uw laatste nacht), en u verwijdert de meter van uw lichaam.
  - Helemaal rechtsboven in de app (tabblad 'Home') ziet u 3 puntjes (•••). Klik hierop, waarna u kiest om de meting te analyseren ('Analyse measurement', vervolg met 'Analyze'). De app rekent nu de gemeten waarden om naar een rapport. U kunt daarna het complete rapport bekijken. Het rapport wordt met uw professional besproken.

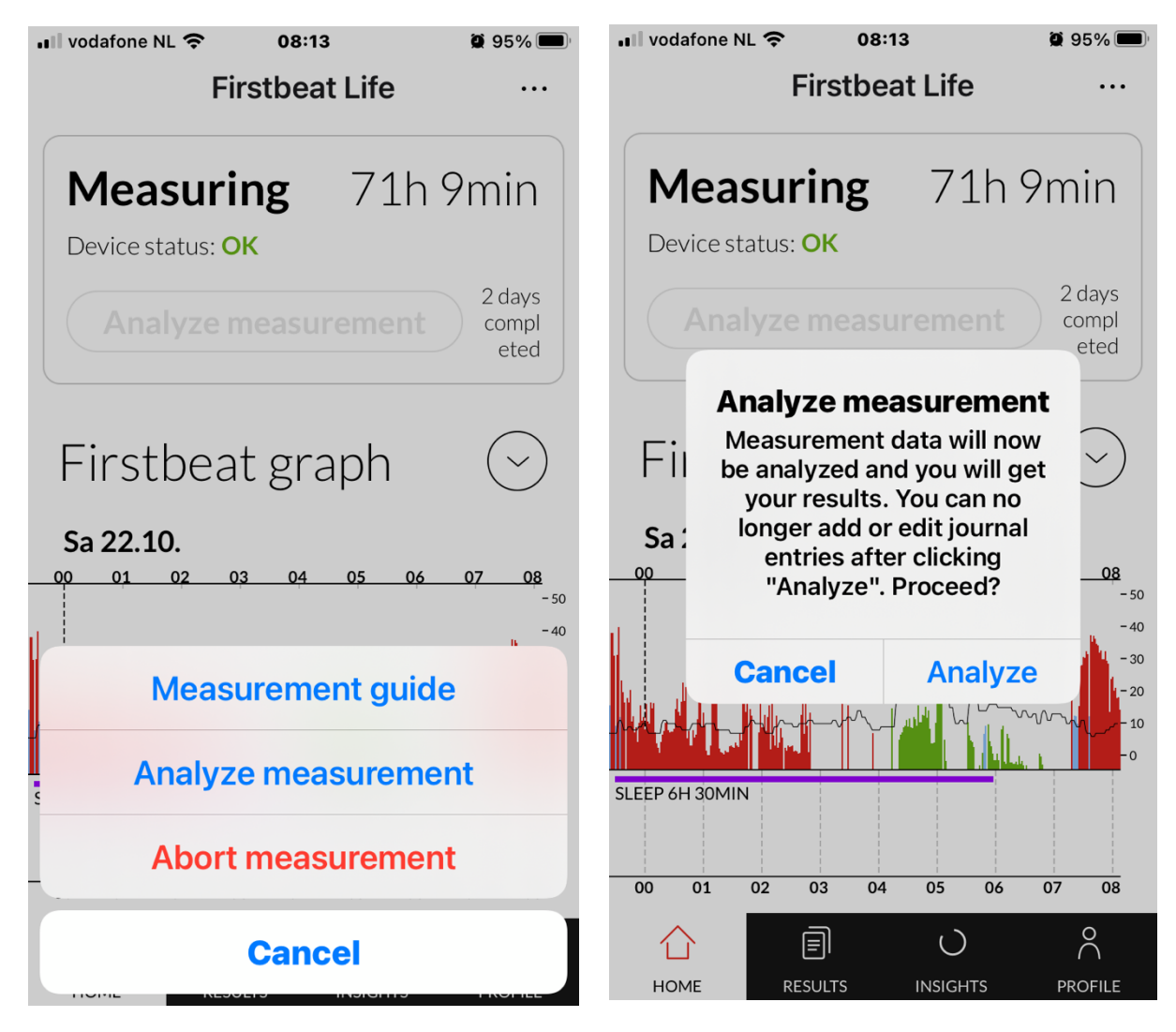

 Als laatste stap dient de meter ontkoppeld te worden van uw app. Klik hiervoor op het tabblad 'Profile", daarna op 'Profile Status', en dan onderaan op: 'Measurement device settings' - 'Release pairing'. Hierbij worden uw persoonlijke gegevens uit de meter zelf verwijderd (*deze stap is noodzakelijk!*). Uw bluetooth koppeling wordt daarmee ook verbroken. U kunt ook eventueel uitloggen en de app weer verwijderen van uw telefoon.

| Vodafone NL Wi-Fi 중 20:00<br>Mijn profiel                                            | Ø 74% ■)• •ill Vodafone N<br>× F | n∟wi-Fi 奈 20:00<br>irstbeat Bodygı                | ≌ 74% ■)<br>Iar | اا Vodafone NL Wi-Fi ເດ 20:00 ۲4% ■<br>K Laat het koppelen I                                                          |
|--------------------------------------------------------------------------------------|----------------------------------|---------------------------------------------------|-----------------|----------------------------------------------------------------------------------------------------|
| <del>م</del>                                                                         | -11                              |                                                   |                 |                                                                                                    |
| PROFIELSTATUS INSTELLING<br>PROFIELINFORMATIE<br>INGESTELD                           | EN                               |                                                   | )               |                                                                                                    |
|                                                                                      | At                               | paraat ID <b>BG300</b> 1                          | 1950            |                                                                                                    |
| → GESTELDE DOELEN                                                                    | BATTERI                          | BLUETOOTH                                         | FIRMWARE        | De release ontkoppelt het apparaat<br>van uw account, wist het<br>apparaatgeheugen en verwijdert uw                   |
| + VUL DE WELZIJN ENQU                                                                | ÊTE IN                           | Verbonden                                         | 84.39           | profielinformatie erin. Als u het<br>apparaat later wilt gebruiken, kunt u<br>het opnieuw koppelen met uw<br>account. |
| MEETAPPARAAT<br>INSTELLINGEN                                                         | Het indicat<br>wanneer in        | <b>and</b><br>elampje lijkt zwakker<br>geschakeld |                 | Het vrijgeven van de koppeling kan<br>even duren.                                                                     |
| THUIS RESULTATEN INZICHTEN                                                           | Maak het a     apparaatko        | oparaatgeheugen leeg en<br>opeling vrij           | geef de >       | Laat het koppelen los                                                                                                 |
| My Profile                                                                           |                                  |                                                   |                 |                                                                                                    |
| PROFILE STATUS                                                                       | Ĵ;<br>TINGS                      |                                                   |                 |                                                                                                    |
| Customer service<br>Need help? Contact us!                                           |                                  |                                                   |                 |                                                                                                    |
| Privacy and terms of use<br>Terms of use and privacy policy                          |                                  |                                                   |                 |                                                                                                    |
| What's new?<br>Read about the new features in the app                                |                                  |                                                   |                 |                                                                                                    |
| Sign out<br>Firstbeat Life version 2.2.5 (188) - Copyright 2022 I<br>Technologies Oy | Firstbeat                        |                                                   |                 |                                                                                                    |
| HOME RESULTS INSIGHTS                                                                | PROFILE                          |                                                   |                 |                                                                                                    |

#### Ter informatie.

- In de app kunt u zien of de meter goed is aangesloten, ook knippert er een klein lampje tijdens de meting.
- U kunt de meting 'live' volgen in het tabblad "Results". Als u dat doet synchroniseert de app de laatste gegevens met de data van de meter via bluetooth.